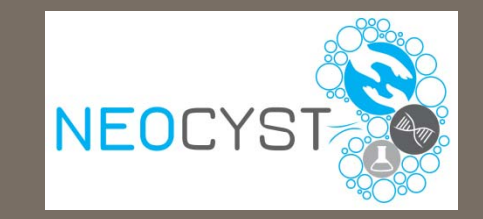

# **Neocyst** Anleitung zur Probendokumentation im Sample Registration Tool

Hannover Unified Biobank

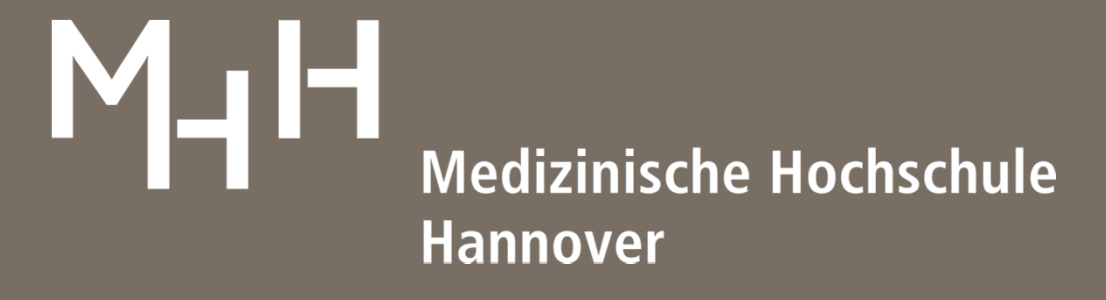

Hannover Unified Biobank

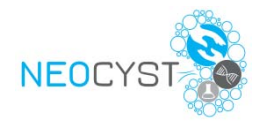

### Inhalt

- 0. Übersicht SRT
- 1. Anmeldung im SRT
- 2. Patienten-ID erfassen
- 3. Visitenplan
- 4. Probenregistrierung
- 5. Neues Passwort / Passwort vergessen
- 6. Probenversand anmelden
- 7. Probensuche

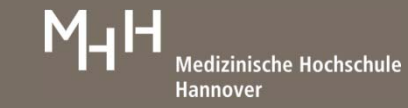

# Sample Registration Tool (SRT)

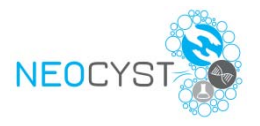

https://www.mh-hannover.de/sample-registration/login.php

- Schnelle und einfache Registrierung von Proben
- Zuordnung von Proben zu einem Patienten und dessen Visiten
- Erfassung von Qualitätsparametern:
  - Datum und Uhrzeit der Probengewinnung
  - Datum und Uhrzeit der Zentrifugation
  - Datum und Uhrzeit des Einfrierens

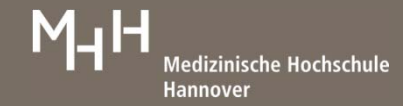

## **1. Anmeldung im SRT**

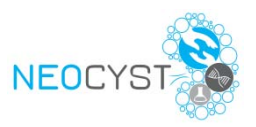

| C Q. Suchen                      | ★   自 ♥ ↓ ⋒                    |
|----------------------------------|--------------------------------|
|                                  | HANNOVER<br>UNIFIED<br>BIOBANK |
|                                  |                                |
| domain.com                       |                                |
| ••••                             |                                |
| 2017-01-24 09.48.16 CET (024 04) |                                |
|                                  | domain.com                     |

- Anmeldung mit E-Mail-Adresse und Passwort
- Jeder Standort mit eigenem Login
- Jeder Standort sieht nur die eigenen Patienten und Proben

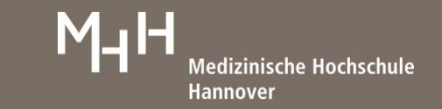

## 2. PatientenID erfassen

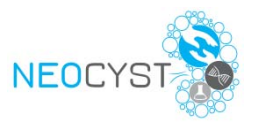

| Projekt | and Prosand        |  |
|---------|--------------------|--|
|         |                    |  |
|         | Projekt Neocyst    |  |
|         | proband Neocyst001 |  |
|         | Mode submission 💌  |  |
|         | Next               |  |
|         |                    |  |

- Projekt "*Neocyst*" ist voreingestellt
- Patienten-ID (Pseudonym) im Feld "proband" eingeben
- Mit Button "*Next*" speichern
- $\rightarrow$  Patient ist in SRT angelegt

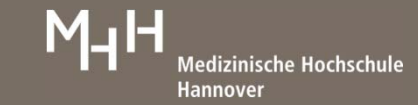

## 3. Visitenplan

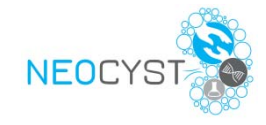

| FEEDBACK LOGOUT                                                            |      |          |        |
|----------------------------------------------------------------------------|------|----------|--------|
| Visit 1: Blood Visit 2: Blood Visit 2: Urine Visit 3: Blood Visit 3: Urine |      |          |        |
| Neocyst proband Neocyst001                                                 | back | delivery | search |
| CHOOSE A STUDY DAY!                                                        |      |          |        |
| Neocyst proband Neocyst001                                                 | back | delivery | search |
|                                                                            |      |          |        |
|                                                                            |      |          |        |
|                                                                            |      |          |        |
|                                                                            |      |          |        |

- Visiten 1, 2, 3
- Pro Visite 2 Reiter: Blut (Blood) und Urin (Urine)
- Passende Visite durch Klicken auf Reiter öffnen

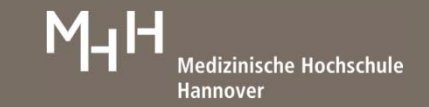

## 4. Probenregistrierung

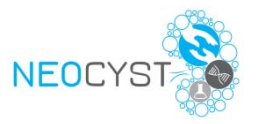

|                                                    | FEEDBACK LOGOUT                              |                             |
|----------------------------------------------------|----------------------------------------------|-----------------------------|
| Visit 1: Blood Visit 1: Urine Visit 2: Blood       | Visit 2: Urine Visit 3: Blood Visit 3: Urine |                             |
| Neocyst proband Neocyst001 Save                    | Visit 1: Blood                               | back delivery search        |
| date and time of collection                        | ]                                            |                             |
| Serum Monovette (1,2ml/2,7ml)                      | ]                                            |                             |
| EDTA Monovette (1,2ml/2,7ml)                       | ]                                            |                             |
| date and time of centrifugation                    | )                                            |                             |
| Serum aliquot (1,8ml)                              | ]                                            |                             |
| Plasma aliquot (1,8ml)                             | ]                                            |                             |
| date and time of freezing<br>(Serum, Plasma, EDTA) | )                                            |                             |
| Paxgene                                            | )                                            |                             |
| Neocyst proband Neocyst001 Save                    | Visit 1: Blood                               | back <u>delivery</u> search |
|                                                    |                                              |                             |

- Erfassung von Proben und zugehörigen Datumsangaben
- Datumsangaben im Format: TT.MM.JJJJ HH:mm
  - Beispiel: 23.01.2017 15:35
- ProbenIDs werden mittels Scanner in ein SRT Feld eingeben

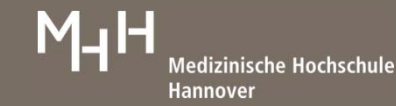

## 4. Probenregistrierung

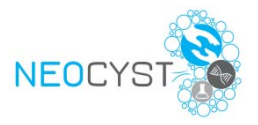

|                                                    |                   | FEEDBACK LOGOUT                              |                      |
|----------------------------------------------------|-------------------|----------------------------------------------|----------------------|
| Visit 1: Blood Visit 1: Urin                       | ne Visit 2: Blood | Visit 2: Urine Visit 3: Blood Visit 3: Urine |                      |
| Neocyst proband Neocyst00                          | 01 Save           | Visit 1: Blood                               | back delivery search |
| date and time of collection                        | 23.01.2017 15:35  |                                              |                      |
| Serum Monovette (1,2ml/2,7ml)                      | HN21E401401       |                                              |                      |
| EDTA Monovette (1,2ml/2,7ml)                       | HN12A910004       |                                              |                      |
| date and time of<br>centrifugation                 | 23.01.2017 16:02  |                                              |                      |
| Serum aliquot (1,8ml)                              | NA0003031980      |                                              |                      |
| Plasma aliquot (1,8ml)                             | NA0003031579      |                                              |                      |
| date and time of freezing<br>(Serum, Plasma, EDTA) | 23:01:2017 16.07  |                                              |                      |
| Paxgene                                            | HI01058Px19       |                                              |                      |
| Neocyst proband Neocyst00                          | 01 Save           | Visit 1: Blood                               | back delivery search |
|                                                    |                   |                                              |                      |

- Ansicht auf ausgefüllte Visite
- Angaben mit "Save" speichern
- Angaben können auch nach dem Speichern noch korrigiert werden

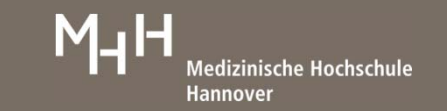

#### 4. Abgeschlossene Probenregistrierung

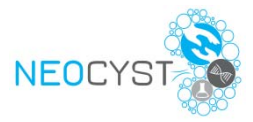

| save | Data!           |  |
|------|-----------------|--|
| E    |                 |  |
|      | Well done! (8x) |  |
|      | go ahead        |  |
|      | go ahead        |  |

 Rückmeldung über erfolgreiche Speicherung von Datumsangaben und Proben-IDs

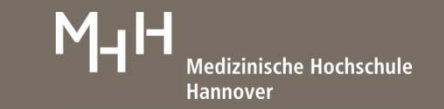

#### 5. Neues Passwort / Passwort vergessen

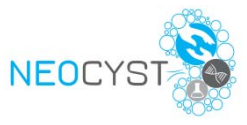

| User | LOGI                    |                                         |               |   |  |
|------|-------------------------|-----------------------------------------|---------------|---|--|
| for  | us<br>pa<br>ot your pas | er email<br>assword (<br>assword?<br>lo | lear@ning.col | n |  |

| eMail with ne | ew password has been s | ent! |
|---------------|------------------------|------|
| (             | Check your eMail!      |      |
|               |                        |      |

- Passwort vergessen?
- Startseite SRT öffnen
- E-Mail eintragen und Häkchen bei "forgot your password"
- Mit Klick auf "*login*" bestätigen

- E-Mail zur Passworterstellung wird an angegebene E-Mail-Adresse verschickt
- Ein gültiges Passwort muss mindestens 8 Zeichen haben

Hannover Unified Biobank (HUB)

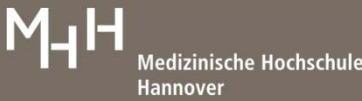

#### 6. Anmeldung von Proben für den Versand

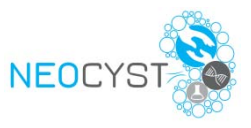

| Projekt | anp             | ProBanD                |
|---------|-----------------|------------------------|
|         | Projekt         | Neocyst                |
|         | proband<br>Mode | Neocyst002<br>delivery |
|         |                 | Next                   |

- Auswahl bzw. Klicken von "*delivery*" in
  - Patientenerfassung

oder

- Vistenansicht
- Probenübersicht zur Probenverschickung öffnet sich (nächste Folie)

| Visit 1: Blood Visit 1: Ur                         | ine Visit 2: Blood | Visit 2: Urine | Visit 3: Blood | Visit 3: Urine |                       | _     |                 |        |
|----------------------------------------------------|--------------------|----------------|----------------|----------------|-----------------------|-------|-----------------|--------|
| Neocyst proband Neocyst0                           | 02 Save            |                | Visit 1: Bloc  | d              |                       | back  | delivery        | search |
| date and time of collection                        | 14.01.2017 10:20   | )              |                |                |                       |       | _               |        |
| Serum Monovette (1,2ml/2,7ml)                      | tube1              | )              |                |                |                       |       |                 |        |
| EDTA Monovette (1,2ml/2,7ml)                       | tube2              | )              |                |                |                       |       |                 |        |
| date and time of<br>centrifugation                 | 14.01.2017 10:50   | )              |                | b              | ack <u>delivery</u> s | earch |                 |        |
| Serum aliquot (1,8ml)                              | tube2d1            | )              |                |                |                       |       |                 |        |
| Plasma aliquot (1,8ml)                             | tube2d2            | )              |                |                |                       |       |                 |        |
| date and time of freezing<br>(Serum, Plasma, EDTA) | 14.01.2017 10:55   | )              |                |                |                       |       |                 |        |
| Paxgene                                            | tube3              | )              |                |                |                       |       |                 |        |
| Neocyst proband Neocyst0                           | 002 Save           |                | Visit 1: Bloc  | d              |                       | back  | <u>delivery</u> | search |

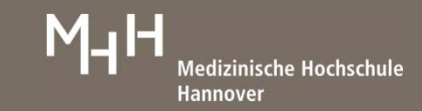

#### 6. Anmeldung von Proben für den Versand

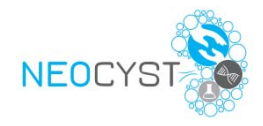

• Übersicht zu Probenverschickung öffnetet sich

| Neocyst    |                |                | deliv           | ery tab        |                |                | back submission search                      |
|------------|----------------|----------------|-----------------|----------------|----------------|----------------|---------------------------------------------|
| proband    | Visit 1: Blood | Visit 1: Urine | Visit 2: Blood  | Visit 2: Urine | Visit 3: Blood | Visit 3: Urine | summary<br>(nontransmitted/transmitted/all) |
| Neocyst001 | <b>I</b> 8x    |                |                 |                |                |                | 8x (36/0/36)                                |
| Neocyst002 | <b>▼</b> 8x    | ✓ 4x           |                 |                |                |                | 12x (36/0/36)                               |
|            |                | no             | tes for shippin | ıđ             |                |                |                                             |
|            |                |                |                 | Transmit       | ]              |                |                                             |

- Proben, die an die HUB verschickt werden sollen, mit Häkchen auswählen
- Klick auf "Transmit" löst die Versandanmeldung der ausgewählten Proben bei der HUB per E-Mail aus

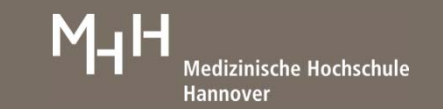

#### 7. Probensuche

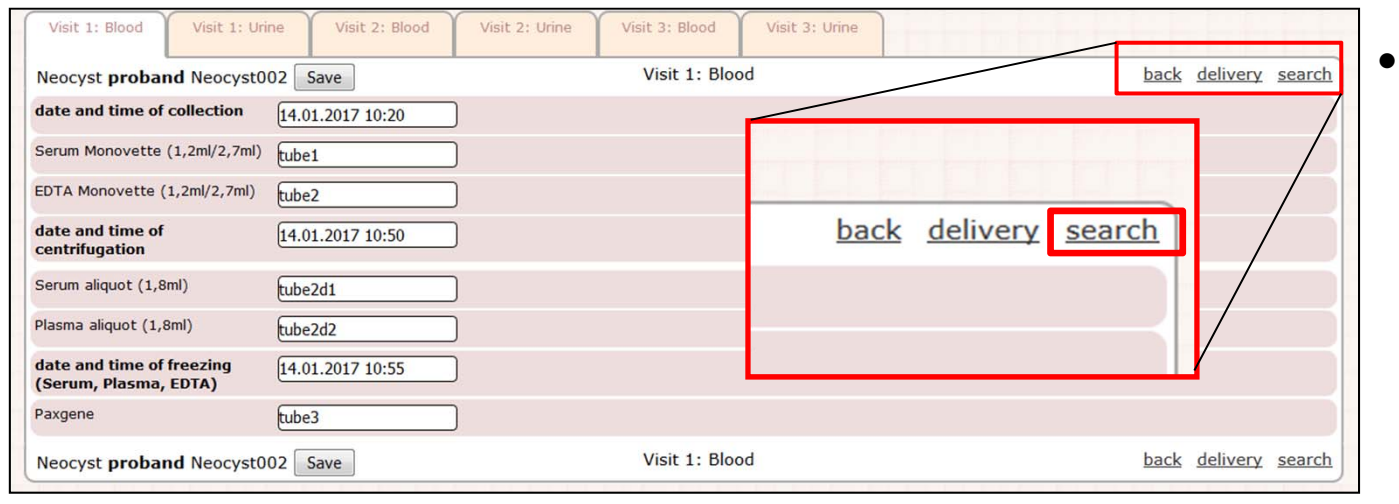

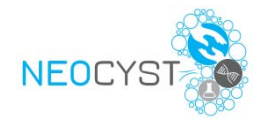

 Probensuche über "search" in Visitenansicht öffnen

| sear            | ch sample ID             |
|-----------------|--------------------------|
| sample ID [     | HI01059He12<br>search    |
| project         | Neocyst                  |
| center          | Hannover Unified Biobank |
| proband         | Neocyst002               |
| day             | Visit 1: Urine           |
| material        | Urine (10 ml)            |
| value           | HI01059He12              |
| collection date |                          |
| delivery date   | 0000-00-00 00:00:00      |
| create date     | 2017-01-24 11:14:27      |
| create date     |                          |

- Suchmenü öffnet sich
- Gesuchte ProbenID erfassen und mit "search" suchen
- Wenn Probe registriert, werden zugehörige Informationen (Projekt, Patient, Visite, Materialart) angezeigt

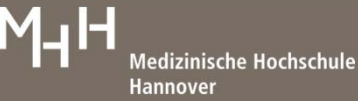